# ้คู่มือการสมัครเรียน ผ่านระบบ Student Care

<u>ขั้นตอนที่ 1</u> เข้าสู่หน้าเว็บไซต์ <u>https://enroll.student.co.th/index.php/std\_enroll/99995</u> หรือ แสกน QR Code เพื่อเข้าสู่หน้าเว็บไซต์

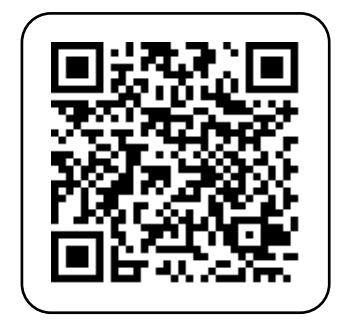

้ขั้นตอนที่ 2 เลือกระดับการศึกษาและประเภทห้องเรียนที่จะสมัครเรียน (ภายในกรอบสีแดง)

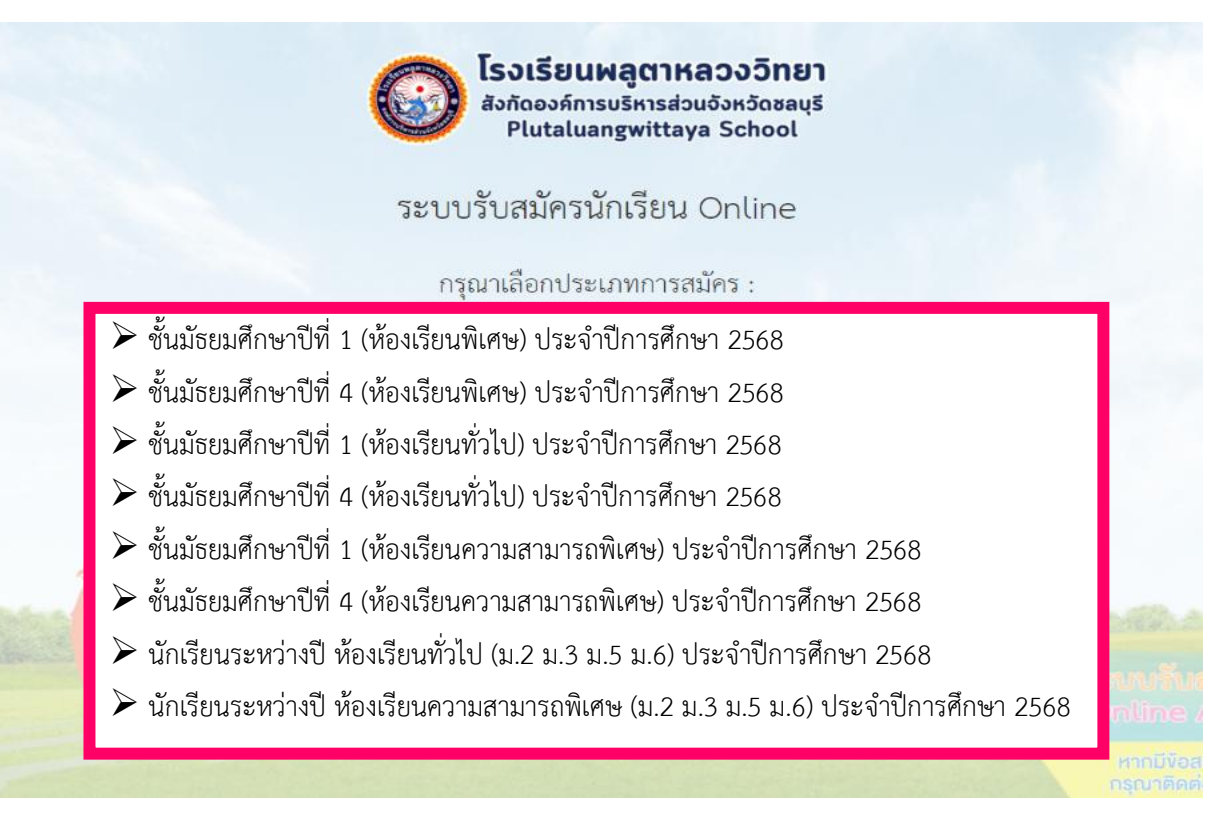

ขั้นตอนที่ 3 เลือก "เลขบัตรประจำตัวประชาชน" หรือ "เลขหนังสือเดินทาง (Passport)" ทำการกรอก เลขบัตรประจำตัวประชาชน หรือ เลขหนังสือเดินทาง (Passport) ระบุวันเดือนปีเกิดของผู้สมัคร จากนั้นกด "กรอกใบสมัครใหม่"

| Geo E                                            | ้<br>ร <b>งเรียนพลูตาหลวงวิทยา</b><br>สังกัดองค์การบริหารส่วนจังหวัดชลบุรี<br>Plutaluangwittaya School |
|--------------------------------------------------|----------------------------------------------------------------------------------------------------|
| ชั้นมัธยมศึกษาปีเ                                | ี่่ 1 (ห้องเรียนทั่วไป) ประจำปี 2568                                                                   |
| เปิดการรับสมัครออนไลน์ตั้งแ                      | ศรันที่ 16/01/2024 00:00 น. ถึง 31/01/2024 23:59 น.                                                    |
| การดำเนินการ                                     | จำนวนผู้สมัคร 2 คน<br>กรอกใบสมัครใหม่                                                                  |
| เลขบัตรประจำตัวประชาชน (ของนักเรียนผู้<br>สมัคร) | xxxxxxxxxxxxxxx                                                                                        |
| วันเกิด<br>กรอกใบสะ                              | xx - xxxxx - xxxx -<br>มักรใหม่<br>รางปละพิมพ์ใบอมัคร<br>รางปละที่ - Online                            |
|                                                  | $\bigvee$                                                                                              |

## จะแสดงหน้าต่างให้กรอกรายละเอียดของผู้สมัคร ดังภาพนี้

| 🕎 Student Care |                                  |                                                                      | 18 men                                                                             |
|----------------|----------------------------------|----------------------------------------------------------------------|------------------------------------------------------------------------------------|
|                | โร                               | รงเรียนพลูตาหลวงวิทยา<br>ซับบัรยนตีอนารีที่ 1 (ห้องเรียนพิเศษ)       | No.                                                                                |
| 1.1000         | ข้อมูลนักเรียน                   |                                                                      | The start                                                                          |
|                | คำนำหน้าชื่อ                     | 0 ค.ณู.<br>0 ค.ณู.                                                   |                                                                                    |
|                | ซื่อ                             | O u.a.                                                               |                                                                                    |
| -              | นามสกุล                          |                                                                      |                                                                                    |
| Battones       | เลขประจำตัวประชาชน<br>เกิดวันที่ | XX~ XXXXX ~ XXXX~                                                    | Second market                                                                      |
|                | การศึกษา                         | <ul> <li>กำลังศึกษาขั้น ป.6</li> <li>ว จบการศึกษาขั้น ป.6</li> </ul> | ระบบรับสมักรนักเรียนอธนไลป์<br>Online Application System                           |
| -              | จากโรงเรียน                      |                                                                      | หากมีข้อสงสัยหรือต้องการข้อมูลเพิ่มเติม<br>กรณาติดค่อโรงเรียนที่ท่านสมัครได้ไดยตรง |

ขั้นตอนที่ 4 กรอกรายละเอียดของผู้สมัคร และแนบเอกสารการสมัครเป็นไฟล์รูป (gif, jpeg, png) เช่น รูปถ่ายนักเรียน หนังสือรับรอง เป็นต้น

## <u>ตัวอย่างการกรอกข้อมูล</u>

# <u>ประเภทห้องเรียนพิเศษวิทยาศาสตร์ - คณิตศาสตร์ ระดับมัธยมศึกษาปีที่ 1</u>

#### โรงเรียนพลูตาหลวงวิทยา

หลักสูตร ชั้นมัธยมศึกษาปีที่ 1 (ห้องเรียนพิเศษ)

| ข้อมูลนักเรียน             |                                                                        |
|----------------------------|------------------------------------------------------------------------|
| คำนำหน้าชื่อ               | ୦ ମ.ସ.                                                                 |
|                            | 🖲 ຫ.ຍູ.                                                                |
|                            | 0 นาย                                                                  |
|                            | ୦ น.ส.                                                                 |
| ซื่อ                       | X0000X                                                                 |
| นามสกุล                    | X0000X                                                                 |
| เลขประจำตัวประชาชน         | x000000000000                                                          |
| เกิดวันที่                 | xx • xxxxx • xxxx •                                                    |
| การศึกษา                   | <ul> <li>● กำลังศึกษาขั้น ป.6</li> <li>⊂ จบการศึกษาขั้น ป.6</li> </ul> |
| จากโรงเรียน                | 20000X                                                                 |
| จังหวัด                    | ขลบุรี 🗸                                                               |
| เซต/อำเภอ                  | สัตหีบ 👻                                                               |
| ที่อยู่ปัจจุบัน            |                                                                        |
| บ้านเลขที่                 | ××                                                                     |
| หมู่ที่                    | ××                                                                     |
| จังหวัด                    | ขลบุรี -                                                               |
| เขต/อำเภอ                  | สัตหีบ 👻                                                               |
| แขวง/ตำบล                  | สัตหีบ 👻                                                               |
| รหัสไปรษณีย์               | 20180                                                                  |
| เบอร์โทรศัพท์              | 000000000                                                              |
| เกรดเฉลี่ยรวม 5 ภาคเรียน   | 4.00                                                                   |
| เกรดเฉลี่ย วิชาวิทยาศาสตร์ | 3.00                                                                   |
| เกรดเฉลี่ย วิชาคณิตศาสตร์  | 3.00                                                                   |
| รูปผู้สมัคร                |                                                                        |

ผู้สมัครต้องตรวจสอบและรับรองความถูกต้องของเอกสารหลักฐาน หากโรงเรียนตรวจพบว่าเอกสารหลักฐานที่ได้รับไม่ตรง หรือเป็นเท็จ ให้ถือว่าเป็นโมฆะ

บันทึก

#### ้ขั้นตอนที่ 5 เมื่อกรอกข้อมูล และแนบรูปถ่ายแล้ว ทำการกด "บันทึก" และ "ยืนยันการสมัคร"

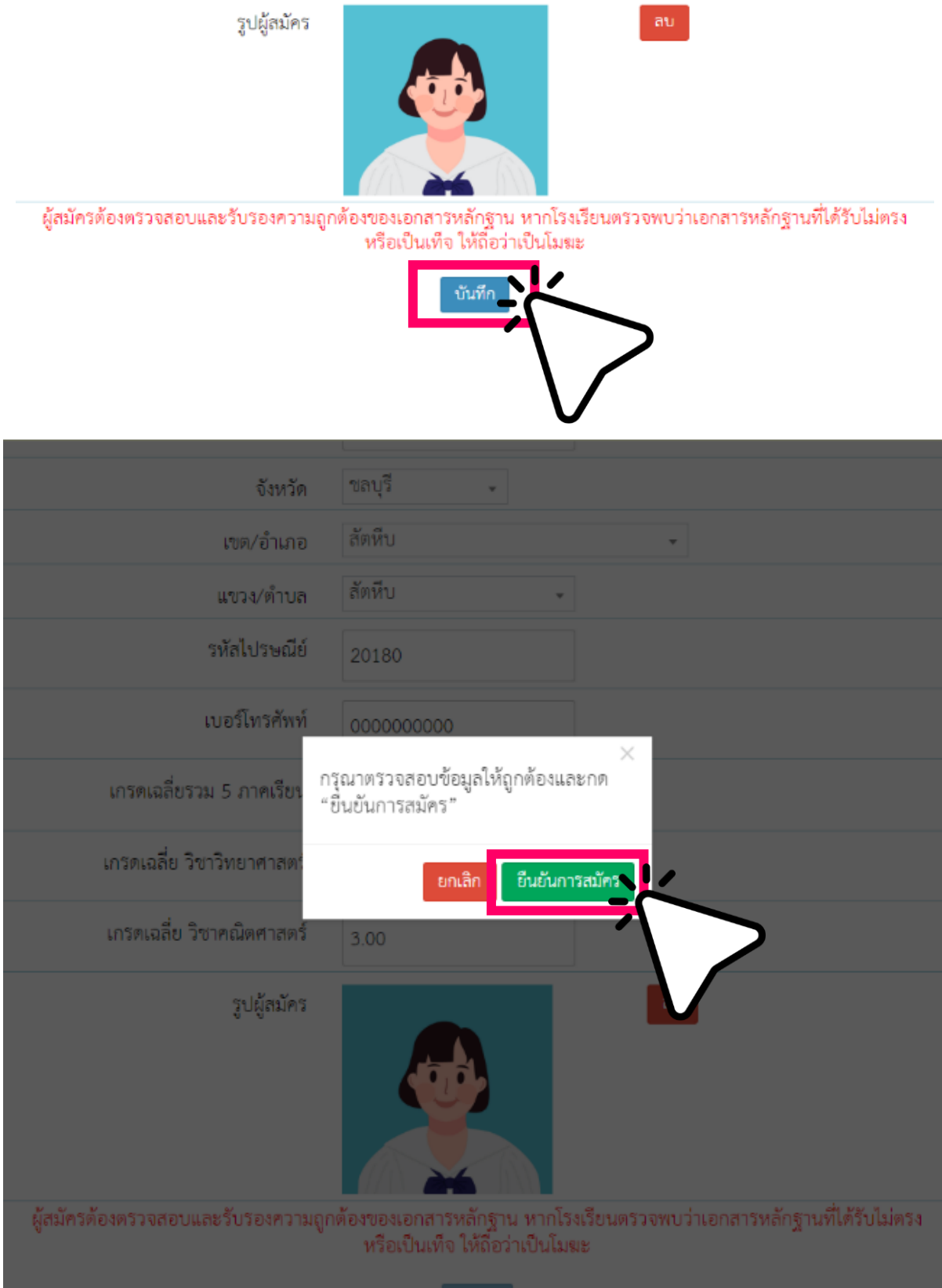

บันทึก

<u>ขั้นตอนที่ 6</u> เลือก "ตรวจสอบข้อมูล/พิมพ์ใบสมัคร" ให้ผู้สมัครตรวจสอบข้อมูลและพิมพ์ใบสมัคร เพื่อนำมายื่นให้กับเจ้าหน้าที่ในวันที่กำหนด พร้อมกับหลักฐานการสมัคร

- 1. รูปถ่ายนักเรียน ขนาด 1.5 นิ้ว จำนวน 2 รูป
- 2. ปพ.1 พร้อมสำเนา หรือ ใบรับรองผลการเรียน
  - จากโรงเรียนเดิมที่ระบุเกรดเฉลี่ย (GPA) 5 ภาคเรียน จำนวน 1 ฉบับ

| <b>โรงเรียน</b><br>สังกัดองค์กา<br>Plutalua | <b>พลูตาหลวงวิทยา</b><br>รบริหารส่วนจังหวัดชลบุรี<br>angwittaya School |
|---------------------------------------------|------------------------------------------------------------------------|
| ชื่อ-นามสกุล ผู้สมัคร :                     | X0000X X0000X                                                          |
| ชื่อหลักสูตรที่สมัคร :                      | ขั้นมัธยมศึกษาปีที่ 1 (ห้องเรียนพิเศษ)                                 |
| วันเวลาที่สมัคร :                           | วันที่ 20/01/2567 เวลา 17:49:03 น.                                     |
| สถานะใบสมัคร :                              | รออนุมัติ                                                              |
| uñoteun<br>****                             |                                                                        |

#### กรณีที่ต้องการแก้ไขใบสมัคร

ผู้สมัครสามารถทำการแก้ไขใบสมัครได้ตามระยะเวลาที่โรงเรียนกำหนดไว้ เลือก "แก้ไขใบสมัคร" กรอกเลขบัตรประจำตัวประชาชน และวันเดือนปีเกิด เพื่อทำการตรวจสอบอีกครั้ง

| ເພິ່ງ <mark>ໂຣວເຣีຍແ</mark><br>ສັນກັດອນຄົກກ<br>Plutalua | <b>พลูตาหลวงวิทยา</b><br>รบริหารส่วนจังหวัดชลบุรี<br>Ingwittaya School |
|---------------------------------------------------------|------------------------------------------------------------------------|
| ชื่อ-นามสกุล ผู้สมัคร :                                 | X0000X X0000X                                                          |
| ชื่อหลักสูตรที่สมัคว :                                  | ขั้นมัธยมศึกษาปีที่ 1 (ห้องเรียนพิเศษ)                                 |
| วันเวลาที่สมัคร :                                       | วันที่ 20/01/2567 เวลา 17:49:03 น.                                     |
| สถานะใบสมัคร :                                          | รออนนิที                                                               |
| uñirñeze-                                               | อบข้อมูล/พิมพิโปสมัคร                                                  |
|                                                         |                                                                        |
|                                                         | >                                                                      |
| *                                                       | 1                                                                      |
|                                                         |                                                                        |

# ตัวอย่างเอกสารที่สมัคร และพิมพ์ออกมา

| ใบสมัครเข้าศึกษาต่อ ปีการศึกษา 2567<br>ประเภทห้องเรียนพิเศษ ขึ้นมัธยมศึกษาปีที่ 1<br>วันที่20 มกราคม 2567<br> | เลขที่สมัคร3<br>ใบสมัครเข้าศึกษาด่อ ปีการศึกษา 2567<br>ประเภทห้องเรียนพิเศษ ขึ้นมัธยมศึกษาปีที่ 1<br>วันที่20 มกราคม 2567<br>ข้าทเจ้าชื่อ                                                            |
|----------------------------------------------------------------------------------------------------|----------------------------------------------------------------------------------------------------|
| ภาภอ สิตหีป จังหวัด ขลบุรี<br>Jจจุบันอยู่บ้านเลขที่ XXหมูที่XXดำบล สัตห์ป                                     | จากโรงเรียน xxxxx<br>อำนาอ สัตหิน จังหวัด ซลนนี้                                                                                                    |
| กมาอ ซัตทีป จังหวัด ขณบุรี<br>เหลไปรษณีอ์ 20180 เบอร์โหรศัพท์ 0000000000                                      | เกรดเอลี่ยรวม 5 ภาคเรียน                                                                                                    |
| กรดเฉลียรวม 5 ภาคเรียน                                                                                        | มีความประสงค์จะสมัครสอบคัดเลือกเข้าเรียนโรงเรียนหลูดาหลวงวิทยา (อบจ.ซบ.6)                                                                                                    |
| ่ความประสงคระสมัครสอบคัดเลือกเขาเรียนไรงเรียนพลูดาหลวงวิทยา (อบจ.ชบ.6)<br>ถงชื่อ                              | ลงชื่อ                                                                                                    |
| (                                                                                                    | (                                                                                                    |
| ()                                                                                                    | ()                                                                                                    |
| โรงเรียนพลูตาหลวง (อบจ.ชบ.6) สำหรับเจ้าหน้าที่<br>สังกัดองค์การบริหารส่วนจังหวัดขลบรี เลขที่สมัคร             | หมายเหตุ 1.ประกาศทราชชัญเสียโดยเปรติเขยม ม.1 และ ม.4. ในวันดูกร ที่ 16 กุมเลาชนธ 2567<br>2.ตอบตั้งเรือก > ม.1 วันอาทัตย์ ที่ 16 กุมเวทันธ์ 2567 เอก 07-00-12.00 น                                    |
| Bijaŭes                                                                                                    | > 1.6 สีวิชริษาที่ สีวัส รุบบาที่มี 254 รุบบาทีม 2555 (มห. 1920-1220 น.<br>วิชาร์สมุน ค.ศิลสรรษท์ วิชยารายกลุ่ง การหรูโดกมุม คิดแล้งการ<br>มายการสองสารสรรษที่เริ่ม ม.1. วิชยาร์ สี่ 27 มนการได้ 257 |
| รงเรียนเดิม                                                                                                   | ⇒ ม.6 วันทุช ที่ 38 รุณาาทันธ์ 2567<br>ส.รางอาณจีว⇒ ม.1 วัณสาทั้น 2567                                                                                                    |
| ลือกกลุ่มการเรียน                                                                                             | > ม.4 วินทธุมัญหัติ 29 กุมภาพัฒ 2367 เมก 09 00 น.                                                                                                    |
| ลงซื้อ                                                                                                    | ในสารสารสารไม่สาวาามรามสารสารสารสารสารสารสารสารสารสารสารสาร<br>5.และสร้างคลับขึ้น แ.ว. และ แ.ก. วันสาจิตย์ ซึ่ 3 ปันาจน 2567 เวลา 09.00 น.                                                           |

ด้านหน้า

| สำหรับเจ้าหน้าที่รับสมั                                                                                             | าร : หลักฐานที่ใช้สมัคร                                                                                                    |                                            | สำหรับเจ้าห                                   | หน้าที่รับสมัคร : หลักฐาน                                                                                  | เที่ใช้สมัคร                                      |                                   |
|----------------------------------------------------------------------------------------------------|----------------------------------------------------------------------------------------------------|--------------------------------------------|-----------------------------------------------|----------------------------------------------------------------------------------------------------|---------------------------------------------------|-----------------------------------|
| □ปพ.1 □ใเ                                                                                                    | รับรองการศึกษา<br>ลงชื่อ                                                                                                    | ่ ∐ไม่มี เพราะ<br>เจ้าหน้าที่รับสมัคร<br>) | □ປพ.1                                         | ่ □ใบรับรองการศึก<br>ลงชื่อ<br>(                                                                           | าษา                                               | ่ ∐ไม่มี เพราะ                    |
| ผลการตรวจสอบร่างกา                                                                                                  | ย                                                                                                    |                                            | ผลการตรว                                      | จสอบร่างกาย                                                                                                |                                                   |                                   |
| <ul> <li>□ ผ่าน □ ไม่ผ่าน</li> <li>□ เจาะหู</li> <li>พมายเหตุ นักเรียนห<br/>นักเรียนช</li> <li>นักเรียนช</li> </ul> | <ul> <li>มีรอยสักที่</li> <li>เจาะจมูก</li> <li>ญิงเจาะหูได้ข้างละ 1 รู</li> <li>ายไม่อนุญาตให้เจาะหู</li> <li>ปรับปรุงแก้ไข</li> </ul> | □ เจาะสิ้น □ เจาะที่อวัยวะอื่น             | ่   ผ่าน<br>  เจาะหู<br>หมายเหตุ<br>  ผ่านแบบ | ☐ไม่ผ่าน ☐มีรอ<br>☐เจาะ<br>นักเรียนหญิงเจาะหูได้ข้<br>นักเรียนชายไม่อนุญาต<br>มีมีเงื่อนไขให้ปรับปรุงแก้ไข | ยสักที่<br>ะจมูก<br>ก่างละ 1 รู<br>ให้เจาะหู<br>ข | □ เจาะสิ้น<br>□ เจาะที่อวัยวะอื่น |
|                                                                                                    | ถงซื่อ<br>(                                                                                                    |                                            |                                               | ลงซี่<br>(                                                                                                 | 0                                                 |                                   |
|                                                                                                    |                                                                                                    |                                            |                                               |                                                                                                    |                                                   |                                   |